# 地図更新について

#### 無料地図更新サービス(Webダウンロード限定)

本機は、下記の無料地図更新ができます。 パソコンで地図更新アプリを使用し、地図データをダウンロードしてください。 http://panasonic.ip/navi/

※インターネットを利用できる環境などが必要です。詳しくは、当社サイトをご覧ください。 (通信費用はお客様のご負担となります。スマートフォンでのご利用はできません。)

## 有効期間:2014年12月~2017年12月中旬まで(予定)

- 全地図更新は、上記期間内に 1 回限りご利用可能です。
- ●更新データの配信予定時期については、当社サイトをご覧ください。
- ●上記期間以降の更新は、年度更新地図の販売をご利用ください。 (発売時期・販売方法については、決定しだい当社サイトにてご案内いたします。)

|                                 | ○ 史新されま            | 9 × 史新されません           |
|---------------------------------|--------------------|-----------------------|
| 方法                              | 全地図更新<br>(地図の全データ) | 部分地図更新<br>(全国の主要道路のみ) |
| 道路地図(縮尺25 m ~250 km) ※細街路含む。    | 0                  | 0                     |
| 案内画像(リアル3D表示・ジャンクションビュー・方面看板など) | 0                  | 0                     |
| 音声案内                            | 0                  | 0                     |
| 地点検索データ(施設情報・電話番号情報など)          | 0                  | 0                     |
| 市街地図                            | 0                  | ×                     |

## ■ご利用の流れ

### 準備(初回のみ)

●地図更新アプリを専用サイトからダウンロードして、パソコンにインストールしてください。

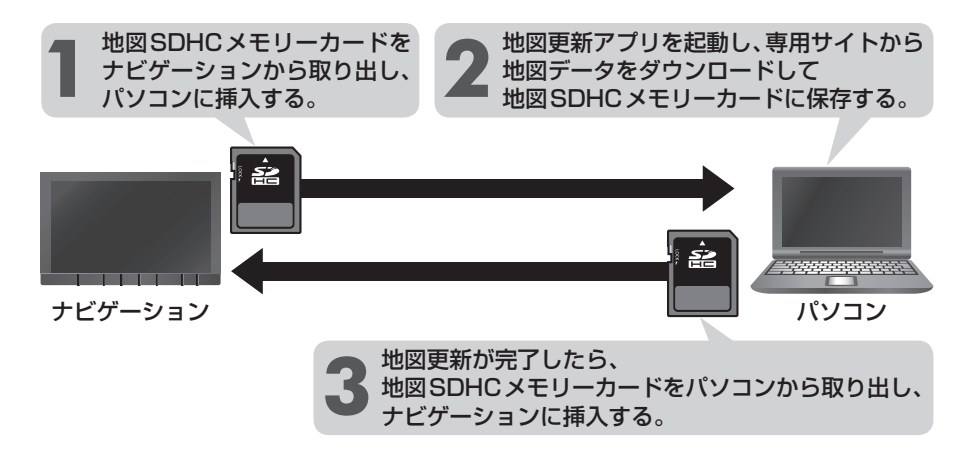

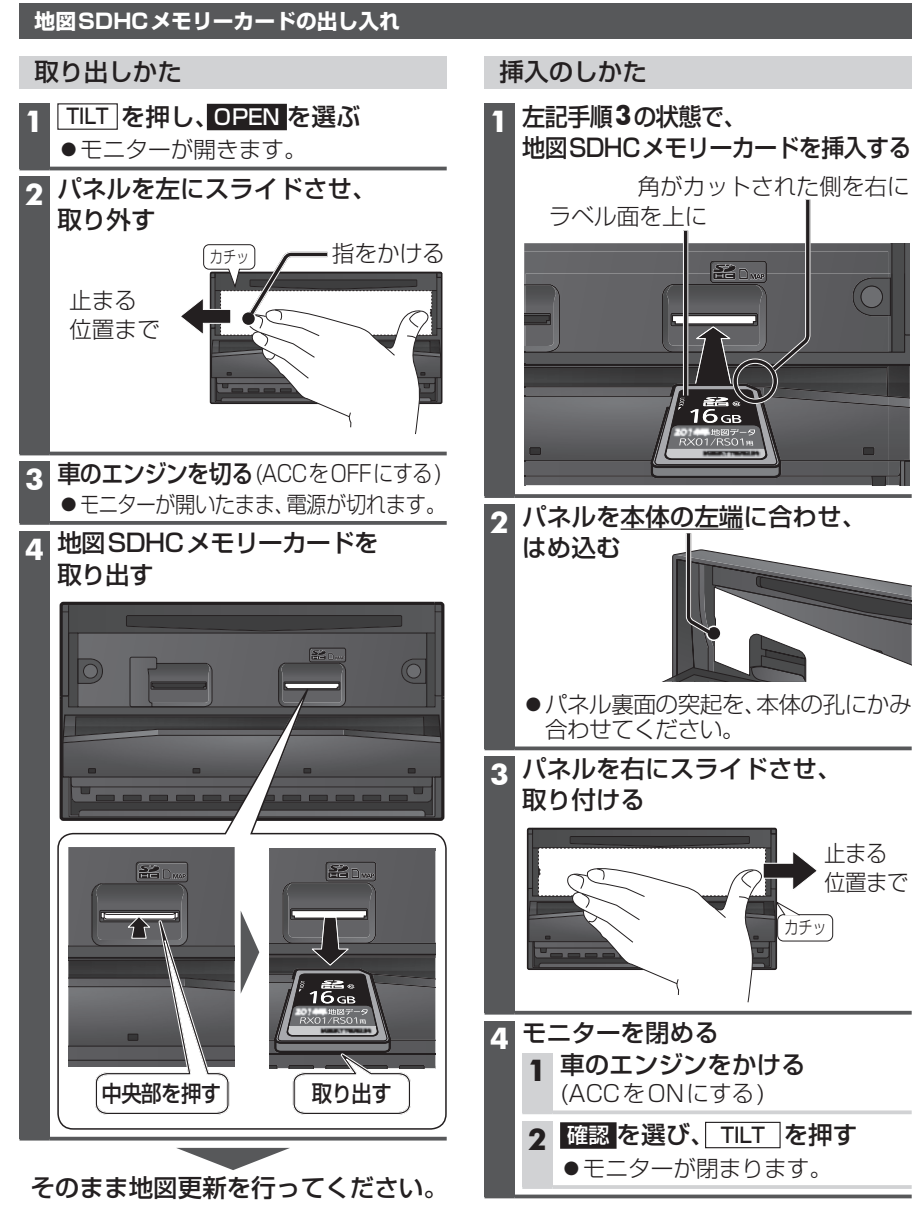

## お知らせ

●地図SDHCメモリーカードを挿入したら、必ずパネルを取り付けてください。 パネルが取り付けられていない状態では、モニターが閉まりません。